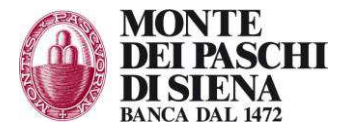

# Manuale Utente

# **CONSERVAZIONE A NORMA**

# Caricamento Singolo & Massivo

electronic – Document Keeper

Versione 1.1 Agosto 2015

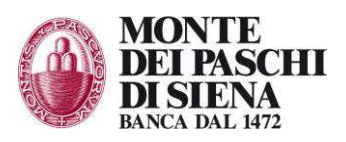

## Sommario

| 1 | Prei  | nessa                                                       | .3  |
|---|-------|-------------------------------------------------------------|-----|
|   | 1.1   | Conservazione delle Fatture per la Pubblica Amministrazione | . 3 |
| 2 | Car   | icamento                                                    | .4  |
|   | 2.1   | Caricamento singolo                                         | . 4 |
|   | 2.1.1 | Descrizione                                                 | 4   |
|   | 2.1.2 | Salvataggio documento e visualizzazione                     | 6   |
|   | 2.1.3 | Pagina "Dettaglio documento"                                | 6   |
|   | 2.2   | Caricamento massivo                                         | . 7 |
|   | 2.2.1 | Descrizione                                                 | 7   |
|   | 2.2.2 | Pagina "Caricamento Massivo"                                | 8   |
|   | 2.3   | Riversamento                                                | . 9 |
|   | 2.4   | Riversamento singolo                                        | 10  |
|   | 2.5   | Riversamento massivo                                        | 11  |
| 3 | Doc   | umenti                                                      | 13  |
| - | 3.1.1 | Descrizione                                                 | 13  |
|   | 3.2   | Pagina "Ricerca documenti"                                  | 13  |
|   | 3.3   | Cancellazione documenti                                     | 14  |
|   | 3.3.1 | Pagina "Ricerca documenti"                                  | 14  |
| 4 | Pac   | chetti di archiviazione                                     | 16  |
| - | 4.1   | Ricerca PdA                                                 | 16  |
|   | 4.2   | Esporta Pacchetti di distribuzione                          | 17  |
| 5 | Ser   | vizi                                                        | 18  |
| U | 51    | Ricerca dei Johs                                            | 18  |
|   | 5.2   | Ricerca dati di accounting utenti                           | 19  |
| 6 | 141   | ità                                                         | 20  |
| U | 61    | Numara di nigha                                             | 20  |
|   | 0.1   | Numero ui right                                             | 20  |
|   | 0.2   |                                                             | 20  |

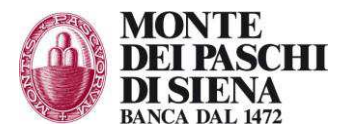

# 1 Premessa

### 1.1 Conservazione delle Fatture per la Pubblica Amministrazione

La conservazione delle Fatture PA (inserite e gestite tramite l'accesso specifico Fatturazione Elettronica) è completamente automatica.

La normativa sulla fatturazione elettronica per la Pubblica Amministrazione infatti rende obbligatorio portare in conservazione digitale le fatture da archiviare.

Per facilitare l'operatività, con l'attivazione dell'opzione di conservazione le fatture vengono quindi **automaticamente archiviate.** 

Affinché ciò avvenga è necessario comunque effettuare almeno un accesso all'applicazione di conservazione (tasto "conservazione a norma"), con il quale l'utente accetta implicitamente l'attivazione dell'archivio e il censimento dei propri dati.

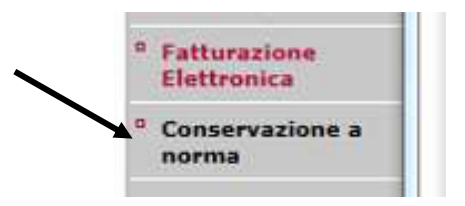

Il cliente – dopo l'accesso – visualizza la pagina di benvenuto.

| DI SIENA<br>BANCA DAL 1472                  | 82137347                       | 82137347 82137347 | RUOLO:<br>Caricatore           | CONSERVAZIONE A NOR                    | MA        |
|---------------------------------------------|--------------------------------|-------------------|--------------------------------|----------------------------------------|-----------|
| 📸 Caricamento Documenti Pacct               | netti di archiviazione Servizi |                   |                                |                                        | 🚺 Utilità |
| Benvenuta/a, 82137347     Seleziona azienda |                                |                   |                                |                                        |           |
| Azienda<br>p.IVA                            | BAUCE DA                       | NIELE •)          | Tipologia<br>Codice<br>azienda | •••••••••••••••••••••••••••••••••••••• |           |

Le operazioni di archiviazione automatica avvengono massivamente e ciclicamente: in via ordinaria l'inserimento avviene con periodicità mensile.

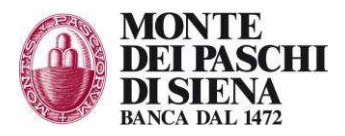

# 2 Caricamento

# 2.1 Caricamento singolo

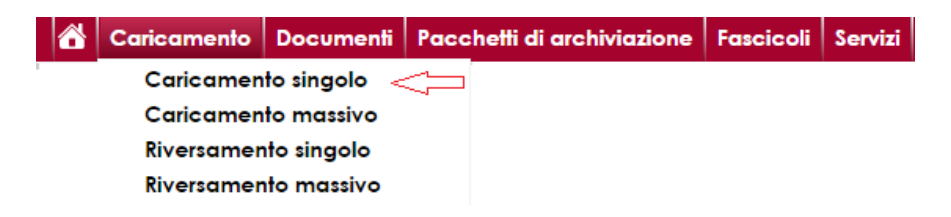

#### 2.1.1 Descrizione

La funzione consente all'utente di eseguire il caricamento nel sistema e-DK di un singolo documento per volta (ricordiamo comunque che le fatture e gli allegati, ossia gli esiti delle fatture, sono automaticamente portati in conservazione).

La funzione prevede:

- la pagina<sup>1</sup> d'inserimento dei metadati relativi al documento da caricare oltre al caricamento del relativo file;
- la pagina di visualizzazione dei dati del documento caricato, accessibile anche dalla funzione di ricerca documenti.

In fondo alla suddetta pagina vengono visualizzati i dati sia dell'azienda che delle tipologie di documenti associati all'utente che sta operando (con funzionalità di dettaglio sprofondabile  $^{\circ}$ ).

| Azienda                                       | BAUCE DANIELE V                                                                                                    |                                        |  |
|-----------------------------------------------|----------------------------------------------------------------------------------------------------|----------------------------------------|--|
| Tipologia                                     | Allegato passivo 🔻                                                                                                    |                                        |  |
| Data documento*<br>Oggetto<br>Nome produttore | FatturaElettronicaPassiva<br>FatturaElettronicaAttiva<br>FatturaCartaceaAttiva<br>Allegato attivo<br>FatturaCartaceaPassiva | Numero*<br>CodiceFornitore*<br>PivaCF* |  |
| Cognome                                       | Allegato passivo                                                                                                    | RagioneSociale*                        |  |
| produttore                                    |                                                                                                    | CognomeNome*                           |  |
| Codrisc produttore                            |                                                                                                    | NumeroRegistro                         |  |
| Nome destinatario                             |                                                                                                    | DataRegistro                           |  |
| destinatario                                  |                                                                                                    | Versione                               |  |
| CodFisc destinatario                          |                                                                                                    |                                        |  |
| Progressivo                                   |                                                                                                    |                                        |  |
| Sezionale                                     |                                                                                                    |                                        |  |
| Esercizio                                     |                                                                                                    |                                        |  |
| Data di registrazione                         |                                                                                                    |                                        |  |
| Pagine                                        |                                                                                                    |                                        |  |
| Documento<br>principale                       | Ricerca docu                                                                                                    | imenti                                 |  |
| File per l'upload*                            | Scegli file Nessun file selezionato                                                                                         |                                        |  |
| The periopiouu                                |                                                                                                    |                                        |  |
| Campi obbligatori                             |                                                                                                    |                                        |  |

<sup>&</sup>lt;sup>1</sup> In ogni mappa vengono evidenziati i campi obbligatori che l'utente deve compilare "\*"

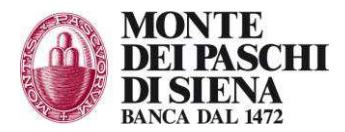

La funzione consente di caricare un singolo documento per volta. Selezionare la tipologia documentale del documento da caricare a sistema. Ad esempio:

| Tipologia       | FatturaElettronicaAttiva 🔹 🔻             |  |
|-----------------|------------------------------------------|--|
|                 | FatturaElettronicaPassiva                |  |
| Data documento* | FatturaElettronicaAttiva                 |  |
| Oggetto         | FatturaCartaceaAttiva<br>Allegato attivo |  |
| Nome produttore | FatturaCartaceaPassiva                   |  |
| Cognome         | Allegato passivo                         |  |

Selezionare tramite il calendario la data documento:

| Data documento*                  | C  |     |     |       |     |     | -   |     |
|----------------------------------|----|-----|-----|-------|-----|-----|-----|-----|
| Oggetto                          | << | <   | age | osto, | 201 | 5   | > > | ×   |
| Nome produttore                  |    | lun | mar | me    | gio | ver | sab | dom |
| Cognome                          | 31 | 27  | 28  | 29    | 30  | 31  | 1   | 2   |
| produttore<br>CodFisc produttore | 32 | 3   | 4   | 5     | à   | 7   | 8   | 9   |
| CodHsc produttore                | 33 | 10  | 11  | 12    | 13  | 14  | 15  | 16  |
| Nome destinatario                | 34 | 17  | 18  | 19    | 20  | 21  | 22  | 23  |
| Cognome<br>destinatario          | 35 | 24  | 25  | 26    | 27  | 28  | 29  | 30  |
| CodFisc destinatario             | 36 | 31  | 1   | 2     | З   | 4   | 5   | 6   |
| Progressivo                      |    |     |     |       |     |     | To  | day |

Completare l'inserimento dei dati obbligatori (indicati da un asterisco) e non obbligatori:

| Data documento*                         |                           |                   | NumeroFattura*  |  |
|-----------------------------------------|---------------------------|-------------------|-----------------|--|
| Oggetto                                 |                           | )                 | CodiceCliente*  |  |
| Nome produttore                         |                           | )                 | PivaCF*         |  |
| Cognome                                 |                           | Ď                 | RagioneSociale* |  |
| produttore                              |                           |                   | CognomeNome*    |  |
| CodFisc produttore                      | (                         | 2                 | Agenzia*        |  |
| Nome destinatario                       | (                         | 2                 | Versione        |  |
| Cognome<br>destinatario                 | (                         | )                 |                 |  |
| CodFisc destinatario                    |                           | )                 |                 |  |
| Progressivo                             |                           | )                 |                 |  |
| Sezionale                               |                           | )                 |                 |  |
| Esercizio                               |                           |                   |                 |  |
| Data di registrazione                   |                           |                   |                 |  |
| Codice per AE                           |                           |                   |                 |  |
| Pagine                                  |                           | )                 |                 |  |
| Documento<br>principale                 |                           | Ricerca documenti |                 |  |
| File per l'upload*<br>Campi obbligatori | Scegli file Nessun file s | elezionato        |                 |  |

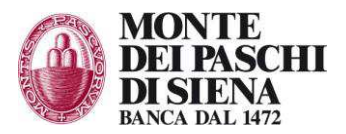

Scegliere il documento da caricare sul sistema di Consevazione eDK (pulsante FILE PER L'UPLOAD):

|                                                                                                    |                                          | 💽 Apri                                                                                                    |                                                                                       |                                                                                                    |                                                            |                                                                                        |
|----------------------------------------------------------------------------------------------------|------------------------------------------|----------------------------------------------------------------------------------------------------|---------------------------------------------------------------------------------------|----------------------------------------------------------------------------------------------------|------------------------------------------------------------|----------------------------------------------------------------------------------------|
| igiungi Documento<br>Azienda (B<br>Tipologia (Fi                                                                                                    | AUCE DANIELE 🔻 )<br>atturaCartaceaAttiva | Organizza •                                                                                                    | <ul> <li>_RICORRENTI + trasparen:</li> <li>Nuova cartella</li> </ul>                  | za 🕨 fogli pubblicati 🛛 👻 🖣                                                                                                    | <ul> <li>Gerca fogli pubblicati</li> <li>3≡ ▼ □</li> </ul> | ۶<br>0                                                                                 |
| Data documento" 17<br>Oggetto is<br>Nome produttore<br>produttore<br>Codifico produttore<br>Nome destinatato<br>Codifico produttore<br>Codifico redestinatato<br>Codifico destinatato<br>Codifico per AL<br>Bercatio<br>Codifico per AL<br>Pagite<br>Pagite<br>Re per tupicad" (S<br>Con orbicipato) | 092015<br>empto test                     | Prefeiti<br>Dest<br>Dour<br>Risora<br>Pecution<br>Nusion<br>Dour<br>Musion<br>Video<br>Musion<br>Video<br>Dour<br>Musion<br>Pocution<br>Dour<br>Musion<br>Pocution<br>Dour<br>Musion<br>Pocution<br>Dour<br>Musion<br>Pocution<br>Pocution<br>Dour<br>Pocution<br>Dour<br>Pocution<br>Dour<br>Pocution<br>Pocution<br>Dour<br>Pocution<br>Pocution<br>Pocution<br>Dour<br>Pocution<br>Pocution | sp<br>load<br>e recenti<br>menti<br>gini<br>a<br>ter<br>DISK (C)<br>Nome file: CELpdf | Documenti<br>ITALE_RETAL.pdf<br>VISA.pdf<br>.pdf<br>ZEINDA_20140915.pdf<br>MOTE_BANKING.pdf<br>LALITA_301.pdf<br>L_Continua_Versamenti.docx<br>L_Continua_Versamenti.pdf | Disponi per: Cartella •<br>Tutti i file<br>Apri • Annulla  | Ultim<br>25/08<br>25/08<br>08/10<br>16/10<br>16/10<br>16/10<br>16/12<br>30/07<br>30/07 |
| Azione                                                                                                    | cumentali                                | Ragione sociale                                                                                                    | DIVA                                                                                  | Località                                                                                                    | Provincia                                                  |                                                                                        |

#### 2.1.2 Salvataggio documento e visualizzazione

Cliccando sul tasto Salva il sistema, previa verifica/controlli dei dati inseriti, effettua il salvataggio dei dati ed espone la pagina "Dettaglio documento" con il messaggio dell'avvenuto caricamento del file/documento. In caso contrario, ovvero di rilevazioni di errori (es. mancato inserimento di dati obbligatori), il sistema non effettua alcun salvataggio esponendo il relativo messaggio di errore. Con il tasto Indietro, presente nella pagina, si ritorna alla schermata precedente.

#### 2.1.3 Pagina "Dettaglio documento"

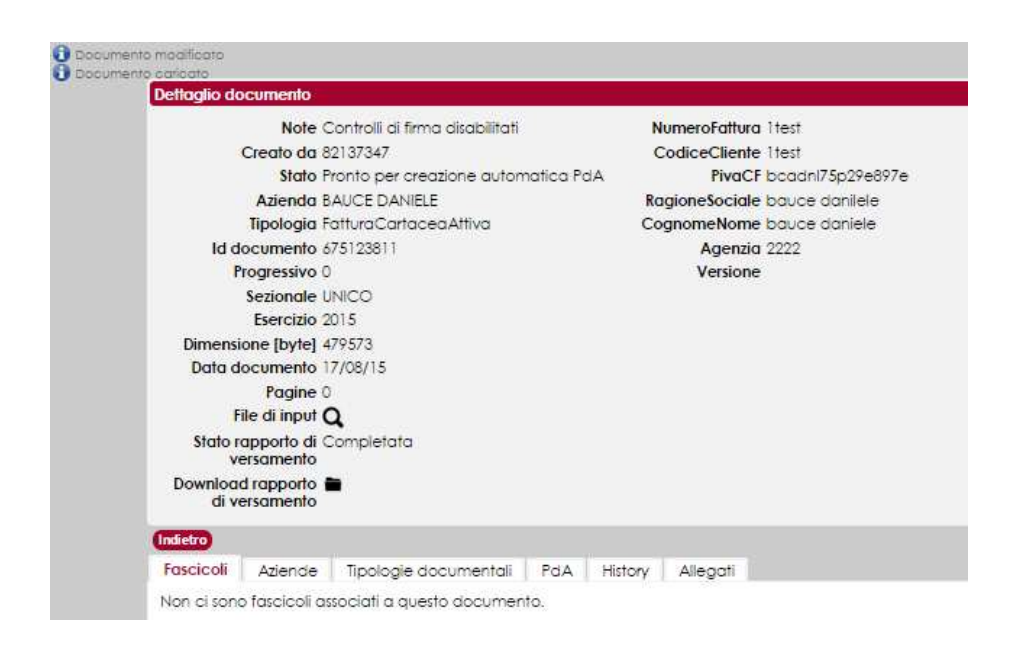

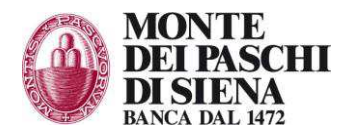

| Creato da                                                                  | Nome utente che ha effettuato il caricamento                                                                 |
|----------------------------------------------------------------------------|----------------------------------------------------------------------------------------------------|
| Stato                                                                      | Stato in cui si trova il documento                                                                           |
| Azienda                                                                    | Azienda relativa all'utente che ha effettuato il caricamento                                                 |
| Tipologia documentale                                                      | Tipologia documentale relativa al documento caricato                                                         |
| Id documento                                                               | Identificativo univoco del documento creato dal sistema                                                      |
| Progressivo                                                                | Numero progressivo del documento                                                                             |
| Sezionale                                                                  | Sezionale del documento                                                                                      |
| Esercizio                                                                  | Esercizio del documento                                                                                      |
| Dimensione documento (byte)                                                | Dimensione in byte del documento                                                                             |
| Data documento                                                             | Data del documento                                                                                           |
| Pagine                                                                     | Numero di pagine di cui è formato il documento                                                               |
| Sezione della pagina che espone di<br>metadati associati dall'amministrato | namicamente i campi specifici della tipologia documentale selezionata a fronte dei ore in fase di censimento |
| File di input                                                              | Cliccando sul tasto "lente d'ingrandimento" viene aperto il file precedentemente caricato.                   |

Cliccando sul tasto Cancella il documento ed i relativi dati verranno eliminati dal sistema che esporrà il messaggio di avvenuta cancellazione (potranno essere cancellati soltanto i documenti in stato Caricato).

### 2.2 Caricamento massivo

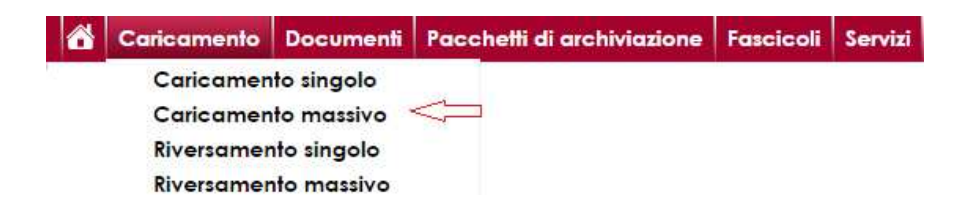

#### 2.2.1 Descrizione

La funzione consente all'utente di effettuare il caricamento massivo dei documenti nel sistema e-DK.

Il sistema e-DK prevede la possibilità, soprattutto per le Aziende che devono conservare un numero particolarmente elevato di documenti dello stesso tipo, di caricare i documenti a gruppi senza doverne digitare per ciascuno di essi i relativi dati.

Il gruppo di documenti costituito da un unico file zip deve contenere:

un file "distinta.xml", costruito secondo lo schema "distinta.xsd" (reperibile nel Menu Utilità → Distinta di Caricamento) relativo al tipo di documenti che si intende caricare. In ogni caso, il file "distinta.xml" è suddiviso in una testata e un corpo; la prima, contiene sempre il codice identificativo dell'Azienda per la quale si opera, la tipologia e il numero di documenti che si intende caricare; il secondo è invece costituito da un numero di elementi

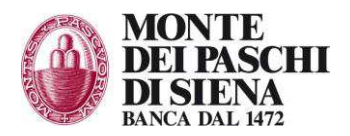

"documento" pari al numero di documenti caricati, ciascuno dei quali a sua volta contiene i dati di base del documento (data del documento e nome del file in cui è contenuto) e i dati relativi alla specifica tipologia (metadati) con gli stessi livelli di obbligatorietà richiesti per il caricamento singolo.

- tutti i file relativi ai documenti da caricare, in quanto il sistema verificherà la corrispondenza tra tali file e il numero di file indicato nella distinta, nonché la corrispondenza tra i nomi indicati nella distinta e quelli realmente presenti. In caso di esito negativo di tale verifica il sistema esporrà apposito messaggio.

Il file zip non può essere costruito tramite il sistema e-DK, ma ciascuna Azienda dovrà essere in grado di formarlo secondo le indicazioni del presente paragrafo, eventualmente tramite l'ausilio del proprio sistema ERP. Il sistema e-DK effettua automaticamente il caricamento massivo dei documenti in modo asincrono in base al job schedulato dall'amministratore del sistema.

La funzione prevede:

- la pagina di caricamento del gruppo di documenti;
- la pagina di visualizzazione del job relativo al caricamento massivo dei documenti, tale pagina è accessibile direttamente anche dalla funzione "Ricerca dei Jobs" del menù "Servizi".

#### 2.2.2 Pagina "Caricamento Massivo"

Selezionare dal menu a tendina Azienda e Tipologia Documentale:

| Caricamento gruppo d       | ocumenti                            |
|----------------------------|-------------------------------------|
| Azienda<br>Tipologia       | B E ▼<br>FatturaCartaceaAttiva ▼    |
| Zip file da<br>selezionare | Scegli file Nessun file selezionato |
| Carica                     |                                     |

Tramite il pulsante Scegli file sarà possibile scegliere il file .ZIP da caricare sul sistema di conservazione.

Cliccando sul tasto Carica viene caricato nel sistema e-DK il file zip e tutti i documenti in esso contenuti.

Al termine del caricamento del file zip viene visualizza la pagina "Ricerca jobs" che contiene, tra i risultati di ricerca, il job relativo al caricamento massivo effettuato.

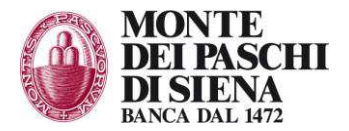

| Ricerca   | jobs     |                          |                            |                     |                     |          |                                                            |
|-----------|----------|--------------------------|----------------------------|---------------------|---------------------|----------|------------------------------------------------------------|
|           | ,        | Azienda BAUCE DAN        | ELE 🔻                      |                     |                     |          |                                                            |
|           | Ti       | pologia                  |                            |                     |                     |          |                                                            |
|           |          | ld job                   |                            |                     |                     |          |                                                            |
|           |          | Stato                    | •                          |                     |                     |          |                                                            |
| Tip       | oo ope   | razione                  |                            |                     |                     |          |                                                            |
| D         | ata cr   | eazione Da               |                            | ſ                   |                     |          |                                                            |
|           | Vorifio  |                          |                            |                     |                     |          |                                                            |
|           | veniic   |                          | en 0 Almeno un chieno      |                     |                     |          |                                                            |
| Ricerca   | Rese     |                          |                            |                     |                     |          |                                                            |
| Jobs trov | vati (0) |                          |                            |                     |                     |          |                                                            |
| 455540    | Q        | FatturaElettronicaAttiva | Caricamento documenti      | 13/05/2014 15:25:01 |                     | Creato   | test_massivo.zip                                           |
| 454640    | a        | FatturaElettronicaAttiva | Firma automatica documenti | 01/04/2014 16:52:02 | 01/04/2014 16:52:55 | Completo | EDK_EXP_Fattura_elettronica_attiva_3018693269393590712.csv |
| 454628    | a        | FatturaElettronicaAttiva | Firma automatica documenti | 01/04/2014 15:06:06 | 01/04/2014 15:09:55 | Completo | EDK EXP Fattura elettronica attiva 1314363581505817055.csv |
| 454627    | a        | FatturaElettronicaAttiva | Firma automatica documenti | 01/04/2014 14:54:58 | 01/04/2014 14:57/00 | Fallito  | EDK_EXP_Fattura_elettronica_attiva_8329522151510871715.csv |

Verificare l'esito del caricamento (deve essere "completo" e non "fallito").

### 2.3 Riversamento

Il riversamento prevede le seguenti funzioni:

- Riversamento singolo
- Riversamento massivo

| 6    | Caricamento | Documenti   | Pacchetti di archiviazione |
|------|-------------|-------------|----------------------------|
| Benv | Caricamer   | nto singolo | 1.                         |
|      | Caricamer   | nto massivo | -                          |
|      | Riversamer  | nto singolo | 1                          |
|      | Riversamer  | nto massivo |                            |
|      |             |             |                            |

La funzione di riversamento ha la finalità di sostituire uno o più documenti precedentemente conservati con una nuova versione.

I requisiti generali della funzione sono:

- nel riversamento di un documento non deve essere possibile modificare i metadati del documento ma soltanto il file;
- deve essere possibile definire un workflow specifico per il riversamento; quindi per ogni tipologia di documento avremo due diverse configurazioni di workflow: una da utilizzare per la conservazione e l'altra per il riversamento (è inoltre richiesto che la configurazione dei workflow sia modificata per poter configurare il numero di firme sul PdA: 0, 1 o 2);
- i documenti da riversare sono inclusi in PdA di riversamento che non possono contenere anche documenti che vengono conservati la prima volta;
- dopo il riversamento il sistema deve consentire l'accesso alla nuova versione del documento mentre la precedente, benché ancora presente nell'archivio, non sarà più accessibile attraverso l'applicazione web;

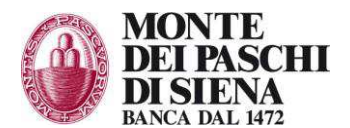

- è possibile riversare nuovamente un documento già risultato di un riversamento
- non è possibile effettuare il riversamento di documenti scaduti.

Il diagramma degli stati di elaborazione di un documento deve essere modificato per gestire il riversamento. La figura seguente mostra il nuovo diagramma.

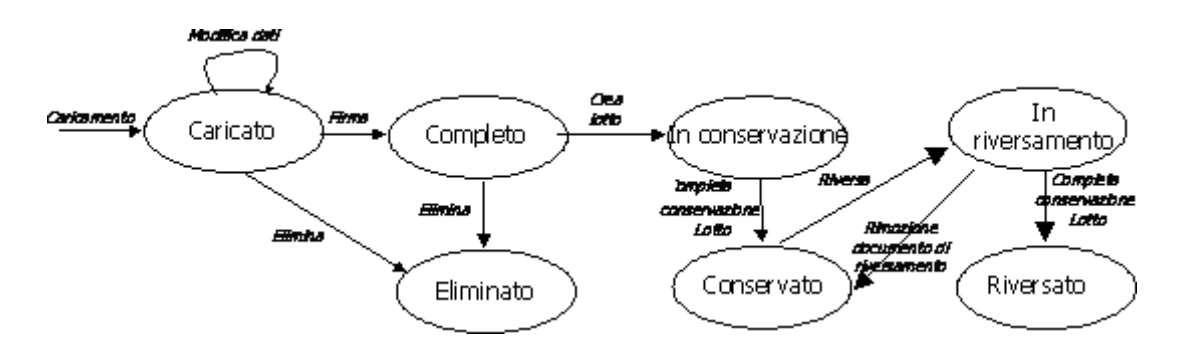

Al momento del caricamento di una nuova versione "v1" di documento che rimpiazza il precedente "v0":

- il documento già conservato ("v0") transita nello stato In riversamento
- il nuovo documento ("v1") va in stato "Caricato" o "Completo" a seconda che il workflow preveda la firma o meno.

Quando il documento "v1" completa il processo di conservazione e va in stato "Conservato" contestualmente il documento "v0" va in stato "Riversato".

Nel caso in cui il nuovo documento ("v1") venga cancellato il documento "v0" ritornerà nello stato "Conservato".

Al completamento del processo di riversamento il documento in stato "Riversato" non è più consultabile e non viene visualizzato tramite le funzioni di ricerca.

Durante il processo di riversamento sono disponibili entrambi i documenti ed entrambi possono essere visualizzabili con le normali funzioni di ricerca già rese disponibili dal sistema.

Non è possibile caricare una nuova versione "v1" del documento da riversare se ne è già presente una sul sistema per la quale il processo di riversamento non è giunto a conclusione. Se si vuole sostituire il documento "v1" è necessario eliminarlo e poi ricaricarlo (gli stati di elaborazione nei quali è consentita la cancellazione di un documento sono evidenziati nel diagramma di stato).

### 2.4 Riversamento singolo

La pagina consente di ricercare i documenti per il riversamento singolo.

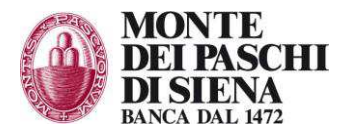

| mento Documenti         | Pacche      | etti di archiviazione Se | rvizi                   |                  |                |                    |            |                |       |
|-------------------------|-------------|--------------------------|-------------------------|------------------|----------------|--------------------|------------|----------------|-------|
|                         |             |                          |                         |                  |                |                    |            |                |       |
| cerca documenti d       | a riversare | 2                        |                         |                  |                |                    |            |                |       |
| Aziendo                 | BAUCE       | DANIELE Y                |                         |                  |                |                    |            |                |       |
| Tipologie               |             | · · ·                    |                         |                  |                |                    |            |                |       |
| State                   | Conser      | vato 🔻                   |                         |                  |                |                    |            |                |       |
| le                      | 1 <u> </u>  |                          |                         |                  |                |                    |            |                |       |
| Nome file caricate      |             |                          | Uguale a 🔻              |                  |                |                    |            |                |       |
| Data documente          | Da          |                          | A(                      | 1                |                |                    |            |                |       |
| Data caricamente        | Da          |                          | 4                       |                  |                |                    |            |                |       |
| Oggette                 |             | Uguale                   | a 🔻                     | -                |                |                    |            |                |       |
| Nome produttor          | •           | Uguale                   | a 🔻                     |                  |                |                    |            |                |       |
| Cognome                 | $\sim$      | Uguale                   | a <b>v</b>              |                  |                |                    |            |                |       |
| CodFisc produttor       | •           | Uguale                   | a 🔻                     |                  |                |                    |            |                |       |
| Nome destinatari        |             | Uguale                   | a 🔻                     |                  |                |                    |            |                |       |
| Cognome<br>destinatarie | 3           | Uguale                   | a 🔻                     |                  |                |                    |            |                |       |
| CodFisc destinatari     |             | Uguale                   | a 🔻                     |                  |                |                    |            |                |       |
| Id Pd/                  | ۱ <u> </u>  |                          |                         |                  |                |                    |            |                |       |
| ld jol                  |             |                          |                         |                  |                |                    |            |                |       |
| Esercizio               |             |                          |                         |                  |                |                    |            |                |       |
| Includi allega          |             |                          |                         |                  |                |                    |            |                |       |
| Tipo process            |             | mbi O Conservazione      | Riversamento            |                  |                |                    |            |                |       |
| Verifica criter         | i @ Tutti   | i criteri 💿 Almeno un c  | riterio                 |                  |                |                    |            |                |       |
| _                       |             |                          |                         |                  |                |                    |            |                |       |
| Reset                   |             |                          |                         |                  |                |                    |            |                |       |
| ocumentifirovati (2)    |             |                          |                         |                  |                |                    |            |                |       |
| ld                      | Azione      | Azienda                  | Tipologi                | <u>Esercizio</u> | Data documento | Nome file caricato | Stato      | Data creazione | ld    |
| 667016911               | Q≁          | BAUCE DANIELE            | FatturaElettronicaAttiv | a 2015           | 02/04/15       | 1TEST.xml          | Conservato | 02/04/15       | 58427 |
| 675123811               | Q.~         | BAUCE DANIELE            | FatturaCartaceaAttiva   | 2015             | 17/08/15       | Prova.docx         | Conservato | 17/08/15       | 66590 |

Cliccando sul pulsane 🗸 (colonna Azione) in corrispondenza del documento che si vuole sostituire si apre la seguente schermata in cui si dovrà selezionare il nuovo documento in sostituzione di quello precedentemente selezionato.

| Caricamento       | Documenti                             | Pacchetti di archiviazione      | Servizi |  |
|-------------------|---------------------------------------|---------------------------------|---------|--|
|                   |                                       |                                 |         |  |
| Aggiungi          | Documento                             |                                 |         |  |
| File  <br>• Campi | <b>per l'upload*</b><br>i obbligatori | Scegli file Nessun file selezio | inato   |  |
| Salva (r          | dietro                                |                                 |         |  |

Cliccando sul pulsante Salva si esegue la sostituzione dei documenti.

### 2.5 Riversamento massivo

La pagina consente di effettuare il riversamento di un gruppo di documenti alla stessa stregua del caricamento massivo dei documenti.

| Caricamento | Documenti                                           | Pacchetti di archiviazione | Servizi |
|-------------|-----------------------------------------------------|----------------------------|---------|
|             |                                                     |                            |         |
| Riversam    | ento gruppo c                                       | locumenti                  |         |
|             | Azienda<br>Tipologia<br>Zip file da<br>selezionare* | BAUCE DANIELE V            | nato    |
| Carica      |                                                     |                            |         |

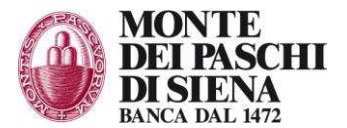

Cliccando sul pulsante Carica si esegue il caricamento massivo dei documenti oggetto del riversamento. Al termine del caricamento viene visualizzata la pagina che indica il job relativo al riversamento massivo dei documenti.

| Ricerca jobs                       |                       |                    |                 |                     | _               |        |                            |        |
|------------------------------------|-----------------------|--------------------|-----------------|---------------------|-----------------|--------|----------------------------|--------|
| Azienda                            | AziendaTestCollaudo   |                    |                 |                     |                 |        |                            |        |
| Tipologia<br>documentale           | Determine             |                    |                 |                     |                 |        |                            |        |
| Stato                              |                       |                    |                 |                     |                 |        |                            |        |
| Tipo operazione                    | Caricamento documen   | di rettificati 👻   |                 |                     |                 |        |                            |        |
| Tipo<br>schedulazione              |                       |                    |                 |                     |                 |        |                            |        |
| Data creazione                     | De                    |                    |                 |                     |                 |        |                            |        |
| Verifica dei<br>criteri di ricerca | 🕞 Tutti i oriteri 🔘 A | lmeno un criterio  |                 |                     |                 |        |                            |        |
| Bcerta Reset                       |                       |                    |                 |                     |                 |        |                            |        |
| Jobs trovati (1)                   | _                     | _                  | _               | _                   | _               | -      |                            |        |
| Ist Id. to                         | pologia documentale   | Tipo oper          | azione          | Data creazione      | Data esecuzione | Statu  | Eile                       | Azione |
| 3581882 20800                      |                       | Caricamento docume | nti rettificati | 10/10/2012 17:56:06 |                 | Creato | ProvaCaricamentoNassivo.zp | 14.    |

Cliccando su Visualizza sarà possibile accedere alla pagina di visualizzazione del job di dettaglio dei documenti in riversamento.

| taglio job              |                                   |
|-------------------------|-----------------------------------|
| azienda                 | *****                             |
| tipologia<br>ocumentale | 20800                             |
| po operazione           | Caricsmento documenti rettificati |
| ato                     | Creato                            |
| ta creazione            | 10/10/2012 17:56:06               |
| nato da                 |                                   |
| ta esecuzione           |                                   |
| ttaglio                 |                                   |
| oo dettaglio            |                                   |
|                         |                                   |

Cliccando sul pulsante Cancella si esegue l'eliminazione del job relativo al riversamento massivo dei documenti.

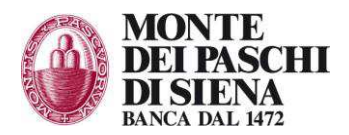

# 3 Documenti

#### 3.1.1 Descrizione

| Documenti | Pacchetti di archiviazione |
|-----------|----------------------------|
| Ricerca   | documenti                  |
| Cancella  | zione documenti            |

La funzione consente di effettuare la ricerca dei documenti caricati nel sistema e-DK. La ricerca di documenti sul sistema e-DK si differenzia in base al processo a cui essi sono sottoposti, ovvero Conservazione o Riversamento. La ricerca consente di operare sui documenti secondo lo stato in cui si trovano.

# 3.2 Pagina "Ricerca documenti"

| Azienda                      | BAUCE DANIELE V        |             |       |            |
|------------------------------|------------------------|-------------|-------|------------|
| Tipologia                    |                        | •           |       |            |
| Stato                        | Conservato             |             | •     |            |
| Id                           |                        |             |       |            |
| Nome file caricato           |                        |             |       | Uguale a 🔻 |
| Data <mark>doc</mark> umento | Da                     |             |       |            |
| Data caricamento             | Da                     | A           |       |            |
| Oggetto                      |                        | Uguale a    | •     |            |
| Nome produttore              |                        | Uguale a    | •     |            |
| Cognome<br>produttore        |                        | ) Uguale a  | •     |            |
| CodFisc produttore           |                        | Uguale a    | •     |            |
| Nome destinatario            |                        | Uguale a    | •     |            |
| Cognome<br>destinatario      |                        | Uguale a    | •     |            |
| CodFisc destinatario         |                        | Uguale a    | •     |            |
| Id PdA                       |                        | )           |       |            |
| ld job                       |                        |             |       |            |
| Esercizio                    |                        |             |       |            |
| Sezionale                    |                        |             |       |            |
| Includi allegati             | 0                      |             |       |            |
| Tipo processo                | Entrambi © Conse       | rvazione 🔍  | River | amento     |
| Verifica criteri             | Tutti i criteri () Alm | eno un crit | erio  |            |

| Nome campo nella pagina | Descrizione                                                                   |
|-------------------------|-------------------------------------------------------------------------------|
| Codice azienda          | Menu a tendina per selezionare l'Azienda associata all'utente                 |
| Tipologia documentale   | Menu a tendina per selezionare la tipologia documentale associata all'Azienda |
|                         | selezionata                                                                   |
| Data documento          | Range di date dei documenti da ricercare                                      |
| Stato                   | Lo stato dei documenti:                                                       |
|                         | - Caricato                                                                    |
|                         | - Cancellato                                                                  |
|                         | - Da conservare                                                               |
|                         | - In conservazione                                                            |
|                         | - Conservato                                                                  |
|                         | - In rettifica                                                                |
|                         | - Rettificato                                                                 |
|                         | - Pronto per firma automatica                                                 |
|                         | - Pronto per la creazione automatica del PdA                                  |
|                         | - Da firmare una seconda volta                                                |
|                         | - Duplicato                                                                   |
| Id PdA                  | Identificativo univoco PdA da ricercare                                       |

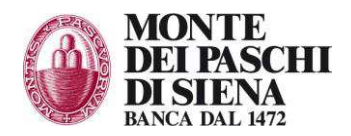

| Esercizio                                                                                                    | Esercizio relativo ai documenti da ricercare |  |  |  |  |
|----------------------------------------------------------------------------------------------------|----------------------------------------------|--|--|--|--|
| Sezionale                                                                                                    | Sezionale relativo ai documenti da ricercare |  |  |  |  |
| Sezione della pagina che espone dinamicamente i filtri di ricerca in base ai campi specifici della tipologia documentale |                                              |  |  |  |  |
| selezionata a fronte dei metadati associati dall'amministratore in fase di censimento                                    |                                              |  |  |  |  |
| Tipo processo                                                                                                    | - Conservazione                              |  |  |  |  |
|                                                                                                    | - Riversamento                               |  |  |  |  |

Cliccando sul pulsante Ricerca il sistema e-DK effettua la ricerca dei documenti rispetto ai parametri inseriti esponendo il risultato con le relative informazioni in fondo alla pagina.

Per ogni documento trovato, cliccando sul simbolo Visualizza, sarà possibile accedere alla pagina di dettaglio del documento con la possibilità in base allo stato del documento di eseguire determinate operazioni.

Cliccando sul pulsante Reset si annullano i parametri di ricerca precedentemente inseriti.

Cliccando sul pulsante Crea documento si apre la pagina relativa alla funzione di caricamento singolo. Cliccando sul pulsante Report CSV è possibile scaricare la lista dei risultati della ricerca in formato CSV.

### 3.3 Cancellazione documenti

La funzione consente di effettuare la cancellazione dei documenti dal sistema e-DK. La funzione permette di cancellare i documenti per cui non sono stati creati i PdA per la conservazione. Laddove un documento dovesse appartenere già a un PdA si dovrà necessariamente cancellare, con apposita funzione, quest'ultimo dopodiché si potrà procedere con l'eliminazione del documento.

### 3.3.1 Pagina "Ricerca documenti"

| Azionda                 |                   |                  |            |  |  |  |
|-------------------------|-------------------|------------------|------------|--|--|--|
| Aziendu                 | BAUCE DANIELE     |                  |            |  |  |  |
| ripologia               | ( '               | •                |            |  |  |  |
|                         |                   |                  |            |  |  |  |
| Stato                   |                   | -                |            |  |  |  |
| bible                   |                   | •                |            |  |  |  |
| Nome file caricato      |                   |                  |            |  |  |  |
| Data de sumente         |                   |                  | Oguaie a 🔹 |  |  |  |
| Dala documento          | Da                |                  |            |  |  |  |
| Data caricamento        | Da                |                  | )          |  |  |  |
| Oggetto                 | ()(               | lguale a 🔻       |            |  |  |  |
| Nome produttore         |                   | lguale a 🔻       |            |  |  |  |
| Cognome<br>produttore   |                   | lguale a 🔻       |            |  |  |  |
| CodFisc produttore      |                   | lguale a 🔻       |            |  |  |  |
| Nome destinatario       |                   | lguale a 🔻       |            |  |  |  |
| Cognome<br>destinatario |                   | lguale a 🔻       |            |  |  |  |
| CodFisc destinatario    | (                 | lguale a 🔻       |            |  |  |  |
| ld PdA                  |                   |                  |            |  |  |  |
| ld job                  |                   |                  |            |  |  |  |
| Esercizio               |                   |                  |            |  |  |  |
| Sezionale               |                   |                  |            |  |  |  |
| Includi allegati        |                   |                  |            |  |  |  |
| Tipe preserve           | Entrambi Concenta | zione O Riverson | mento      |  |  |  |

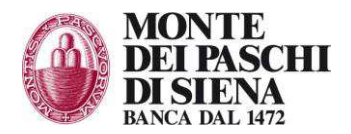

| Nome campo nella pagina              | Descrizione                                                                            |
|--------------------------------------|----------------------------------------------------------------------------------------|
| Azienda                              | Menu a tendina per selezionare l'Azienda associata all'utente                          |
| Tipologia documentale                | Menu a tendina per selezionare la tipologia documentale associata all'Azienda          |
|                                      | selezionata                                                                            |
| Data documento                       | Range di date dei documenti per la ricerca dei documenti da cancellare                 |
| Stato                                | Stato dei documenti da cancellare:                                                     |
|                                      | - Caricato                                                                             |
|                                      | - Da conservare                                                                        |
|                                      | - Pronto per firma automatica                                                          |
|                                      | - Pronto per la creazione automatica del lotto                                         |
|                                      | - Da firmare una seconda volta                                                         |
| Id PdA                               | Identificativo univoco del PdA da ricercare                                            |
| Esercizio                            | Esercizio relativo ai documenti da ricercare                                           |
| Sezionale                            | Sezionale relativo ai documenti da ricercare                                           |
| Sezione della pagina che espone di   | namicamente i filtri di ricerca in base ai campi specifici della tipologia documentale |
| selezionata a fronte dei metadati as | sociati dall'amministratore in fase di censimento                                      |
| Tipo processo                        | - Conservazione                                                                        |
|                                      | - Riversamento                                                                         |

Cliccando sul pulsante Ricerca il sistema e-DK effettua la ricerca dei documenti rispetto ai parametri inseriti esponendo il risultato con le relative informazioni in fondo alla pagina.

Per ogni documento trovato, cliccando sul simbolo Visualizza, sarà possibile accedere alla pagina di visualizzazione del dettaglio del documento.

Cliccando sul pulsante Reset si annullano i parametri di ricerca precedentemente inseriti.

Cliccando sul pulsante Elimina selezionati vengono eliminati tutti i documenti selezionati.

Cliccando sul pulsante Elimina tutti vengono eliminati tutti i documenti estratti dalla ricerca.

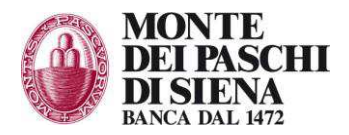

# 4 Pacchetti di archiviazione

Il menù "Pacchetti di archiviazione" prevede le seguenti funzioni:

- Ricerca PdA
- Esporta PdA

Pacchetti di archiviazione Servizi Ricerca PdA Esporta pacchetti di distribuzione

I documenti caricati a sistema sono pronti per essere conservati. In base al workflow definito dall'amministratore del sistema per ogni tipo di documento, può essere necessario apporre una firma al documento prima di creare il relativo PdA di conservazione. I paragrafi successivi descrivono tutti i passaggi che possono essere svolti affinché un documento venga conservato.

## 4.1 Ricerca PdA

La funzione consente di effettuare la ricerca dei PdA presenti nel sistema e-DK. La ricerca dei PdA sul sistema e-DK può essere effettuata anche qualora il processo di conservazione non si sia ancora concluso. La ricerca consente di operare sui PdA in base allo stato in cui si trovano.

| cerca PdA             |                          |                     |  |
|-----------------------|--------------------------|---------------------|--|
| Azienda B/            | AUCE DANIELE 🔻           |                     |  |
| Tipologia 💷           | ····· •                  |                     |  |
| Numero                |                          |                     |  |
| Esercizio             |                          |                     |  |
| Data conservazione Da |                          | A (                 |  |
| Stato                 |                          | •                   |  |
| Tipo processo 🛞       | Entrambi 🔍 Conservaz     | ione 🔍 Riversamento |  |
| Verifica criteri 💿    | Tutti i criteri 💿 Almeno | un criterio         |  |
|                       |                          |                     |  |

| Nome campo nella pagina | Descrizione                                                                   |
|-------------------------|-------------------------------------------------------------------------------|
| Azienda                 | Menu a tendina per selezionare l'Azienda associata all'utente                 |
| Tipologia documentale   | Menu a tendina per selezionare la tipologia documentale associata all'Azienda |
|                         | selezionata                                                                   |
| Numero                  | Il numero del PdA da ricercare                                                |
| Data conservazione      | Range di date di conservazione dei PdA                                        |
| Stato                   | Stato dei PdA:                                                                |
|                         | - Creato                                                                      |
|                         | - Cancellato                                                                  |
|                         | - Pronto per il timestamp                                                     |
|                         | - Timestamp in corso                                                          |
|                         | - Timestamp fallito                                                           |
|                         | - Da conservare                                                               |
|                         | - Conservazione in corso                                                      |
|                         | - Conservato                                                                  |

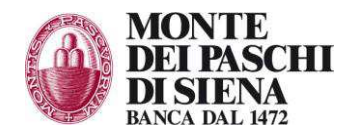

|               | <ul> <li>Pronto per seconda firma</li> <li>Nuovo timestamp in corso</li> <li>Pronto per firma automatica</li> <li>Sostituzione file indice del PdA</li> <li>Richiesta estensione conservazione</li> </ul> |
|---------------|----------------------------------------------------------------------------------------------------|
| Tipo processo | <ul><li>Conservazione</li><li>Riversamento</li></ul>                                                                                                    |

Cliccando sul pulsante Ricerca il sistema e-DK effettua la ricerca dei PdA rispetto ai parametri inseriti esponendo il risultato con le relative informazioni in fondo alla pagina.

Per ogni PdA trovato, cliccando sul simbolo Visualizza, sarà possibile accedere alla pagina di visualizzazione dettaglio del PdA con la possibilità di effettuare le operazioni in base allo stato del PdA e alla tipologia di utente.

Cliccando sul pulsante Reset si annullano i parametri di ricerca precedentemente inseriti.

Cliccando sul pulsante Crea PdA si apre la pagina relativa alla funzione di creazione del PdA.

## 4.2 Esporta Pacchetti di distribuzione

La funzione consente di effettuare l'esportazione dei Pacchetti di distribuzione dal sistema e-DK. L'esportazione dei PdD dal sistema e-DK può essere effettuata solo nel caso in cui il processo di conservazione si sia concluso.

| Ricerca PdA     |                                                                                                    |             |                          |     |            |      |          | α (      |
|-----------------|----------------------------------------------------------------------------------------------------|-------------|--------------------------|-----|------------|------|----------|----------|
| Т               | Azienda BAUCE DANIELE V                                                                                  |             |                          |     |            |      |          |          |
| Tipo p          | Tipo processo 🐵 Entrambi 🔍 Conservazione 🔍 Riversamento                                                  |             |                          |     |            |      |          |          |
| Data conse      | rvazione                                                                                                 | <b></b>     |                          |     |            |      |          |          |
|                 | Numero                                                                                                   |             |                          |     |            |      |          |          |
| 1               | Esercizio                                                                                                |             |                          |     |            |      |          |          |
| Verific         | c <b>a criteri</b> () Tutti i criteri (                                                                  | Almeno un c | riterio                  |     |            |      |          |          |
| Ricerca Rese    | 1                                                                                                    |             |                          |     |            |      |          |          |
| PdA trovati (2) | )                                                                                                    |             |                          |     |            |      |          |          |
| Azione          | Azione Azienda Numero Tinologia Dimensione IKh Stato Esercizio Data conservazione Scadenza conservazione |             |                          |     |            |      |          |          |
| 14              | BAUCE DANIELE                                                                                            | 665901      | FatturaCartaceaAttiva    | 468 | Conservato | 2015 | 17/08/15 | 17/08/25 |
| *               | BAUCE DANIELE                                                                                            | 584279      | FatturaElettronicaAttiva | 3   | Conservato | 2015 | 03/04/15 | 03/04/25 |

Cliccando sul tasto  $\checkmark$  si effettua l'esportazione del PdA dal sistema e-DK in un file zip salvato sul pc locale (cfr. esempio sotto di ciò che viene scaricato).

| Nome                       | Тіро                        | Dimensione compr | Protetto d | Dimensione | Proporzione | Ultima modifica |
|----------------------------|-----------------------------|------------------|------------|------------|-------------|-----------------|
| ④ 665901_INDEX.CSV         | File con valori separati da | 1 KB             | No         | 1 KE       | 41%         | 18/08/15 09:13  |
| 665901_INDEX.HTML          | Documento HTML              | 1 KB             | No         | 1 KE       | 55%         | 18/08/15 09:13  |
| 665901_INDEX.XML           | Documento XML               | 1 KB             | No         | 1 KE       | 48%         | 18/08/15 09:13  |
| 📄 665901_INDEX.xml.p7m     | File P7M                    | 3 KB             | No         | 4 KE       | 33%         | 18/08/15 09:13  |
| 665901_TIMESTAMP.tsr       | File TSR                    | 2 KB             | No         | 3 KE       | 36%         | 18/08/15 09:13  |
| 🗐 EDC(675123811)Prova.docx | Documento di Microsoft      | 452 KB           | No         | 469 KE     | 4%          | 18/08/15 09:13  |

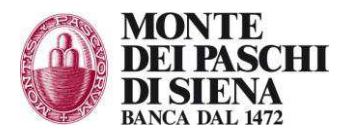

# 5 Servizi

Il menù "Gestione servizi" prevede la funzione "Ricerca dei Jobs".

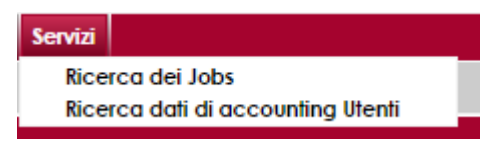

# 5.1 Ricerca dei Jobs

La funzione consente di visualizzare i jobs presenti nel sistema e-DK. I jobs sono delle operazioni che il sistema esegue in modo asincrono (es. caricamento massivo documenti, firma automatica, ...), ovvero senza un intervento diretto da parte dell'utente, ciò significa che il sistema e-DK, con una cadenza definita dall'amministratore del sistema, ricerca in automatico le azioni definite come job processandole in modo automatico.

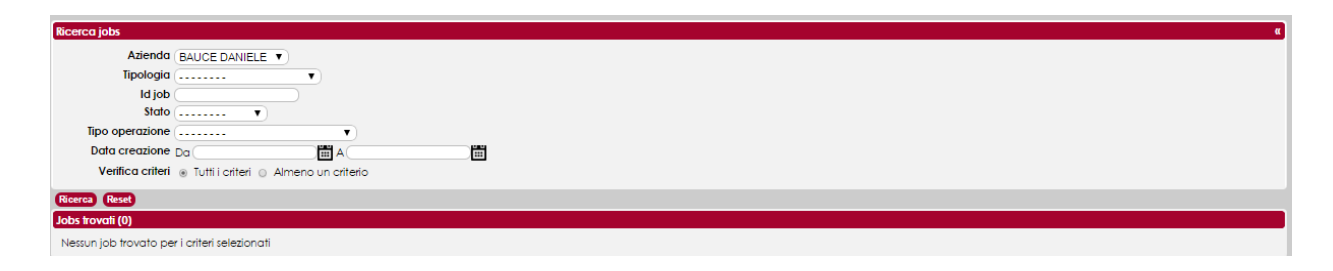

| Nome campo nella pagina | Descrizione                                                                        |
|-------------------------|------------------------------------------------------------------------------------|
| Azienda                 | Menu a tendina per selezionare l'Azienda associata all'utente                      |
| Tipologia documentale   | Menu a tendina per selezionare la tipologia documentale associata all'Azienda      |
|                         | selezionata                                                                        |
| Stato                   | Lo stato del Job:                                                                  |
|                         | - Creato                                                                           |
|                         | - Programmato                                                                      |
|                         | - In esecuzione                                                                    |
|                         | - Fallito                                                                          |
|                         | - Completo                                                                         |
|                         | - Cancellato                                                                       |
|                         | - Parziale                                                                         |
|                         | - In pausa                                                                         |
|                         | - Fermo                                                                            |
| Tipo operazione         | Tipo operazione soggette a job:                                                    |
|                         | - Caricamento documenti                                                            |
|                         | - Firma massiva documenti                                                          |
|                         | - Caricamento documenti rettificati                                                |
|                         | - Export report                                                                    |
| Data creazione          | Range di ricerca per data della creazione dell'operazione soggetta a schedulazione |

Cliccando sul pulsante Ricerca il sistema e-DK effettua la ricerca dei jobs rispetto ai parametri inseriti il cui risultato viene esposto in fondo alla pagina con le relative informazioni.

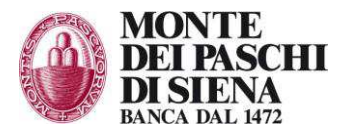

Cliccando sul pulsante Reset si annullano i parametri di ricerca precedentemente inseriti. Per ogni job trovato, cliccando sul simbolo Visualizza, sarà possibile accedere alla pagina di visualizzazione dettaglio del job.

## 5.2 Ricerca dati di accounting utenti

La funzione consente di visualizzare i volumi di documenti trattati dagli utenti, per una finalità statistica di supporto informativo.

|                                        | unting Utenti                 |                                         |                                 |                   |                              |                                     |                                   |                          |                                     |                                      |                           |
|----------------------------------------|-------------------------------|-----------------------------------------|---------------------------------|-------------------|------------------------------|-------------------------------------|-----------------------------------|--------------------------|-------------------------------------|--------------------------------------|---------------------------|
| ,                                      | Azienda BA                    | JCE DANIELE                             |                                 |                   |                              |                                     |                                   |                          |                                     |                                      |                           |
| Tipologia (                            |                               |                                         |                                 |                   |                              |                                     |                                   |                          |                                     |                                      |                           |
| Esercizio                              |                               |                                         |                                 |                   |                              |                                     |                                   |                          |                                     |                                      |                           |
| Data doc                               | umento <sub>Da</sub> (        | A                                       |                                 | ä                 |                              |                                     |                                   |                          |                                     |                                      |                           |
| Data caric                             | amento <sub>Da</sub> (        | A                                       |                                 |                   |                              |                                     |                                   |                          |                                     |                                      |                           |
| Verific                                | a criteri 💿                   | Tutti i criteri 💿 Almeno un cri         | terio                           |                   |                              |                                     |                                   |                          |                                     |                                      |                           |
| Ricerca Rese                           | •                             |                                         |                                 |                   |                              |                                     |                                   |                          |                                     |                                      |                           |
|                                        | onli kovali (2                |                                         |                                 |                   |                              |                                     |                                   |                          |                                     |                                      |                           |
| accounting ut                          |                               |                                         |                                 |                   |                              |                                     |                                   |                          |                                     |                                      |                           |
| accounting ut                          |                               | )                                       | On dian tinata sin              | Orrigensets       | Orrigensets                  | Direction                           | Norman da anna                    | Numero de s              | Design (which is done one           | Decelore (such all also              | Densing (sub              |
| Ragione<br>sociale                     | Codice<br>azienda             | Identificativo tipologia<br>documentale | Codice tipologia<br>documentale | Caricamento<br>da | Caricamento<br>a             | Dim. doc<br>conservati [Kb]         | Numero doc non<br>conservati      | Numero doc<br>conservati | Pagine/sub di doc non<br>conservati | Pagine/sub di doc<br>conservati      | Pagine/sub<br>totali      |
| Ragione<br>sociale<br>BAUCE<br>DANIELE | Codice<br>azienda<br>82137347 | Identificativo tipologia<br>documentale | Codice tipologia<br>documentale | Caricamento<br>da | Caricamento<br>a<br>02/04/15 | Dim. doc<br>conservati [Kb]<br>3,15 | Numero doc non<br>conservati<br>0 | Numero doc<br>conservati | Pagine/sub di doc non<br>conservati | Pagine/sub di doc<br>conservati<br>0 | Pagine/sub<br>totali<br>0 |

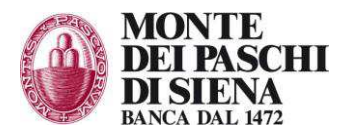

# 6 Utilità

In questo menu è possibile impostare il numero righe che il sistema visualizzerà per ogni ricerca, nonché scaricare i vari manuali

#### 6.1

Numero di righe

| 🕕 Ufilità                   |
|-----------------------------|
| Numero di righe             |
| Distinta di caricamento     |
| Distinta di riversamento    |
| Eccezioni Operative         |
| Configurazioni in essere    |
| Manuale utente              |
| Manuale caricamento singolo |
| Manuale caricamento massivo |
| Manuale ricerca documenti   |
| Manuale di Conservazione    |
|                             |

Impostare il valore desiderato.

| Numero di righe* 10<br>* Campi obbligatori |  |
|--------------------------------------------|--|
| Salva Reset                                |  |

## 6.2 Distinta di caricamento

La funzione consente di visualizzare le distinte in formato "xsd" per il caricamento dei documenti massivi. Il sistema e-DK, nel momento in cui l'amministratore del sistema definisce un nuovo tipo di documento, genera in automatico uno schema "distinta.xsd", ovvero un file che contenga le specifiche per la costruzione delle "distinte.xml" per il caricamento massivo dei documenti.

| Distinta di caricamento                                          |                 |
|------------------------------------------------------------------|-----------------|
| Azienda<br>Tipologia                                             | BAUCE DANIELE V |
| Visualizza distinta di (<br>caricamento                          | q               |
| Schema di<br>validazione di file<br>XML per Web<br>Service       | a               |
| Endpoint per web<br>service di<br>caricamento                    | ٩               |
| Endpoint per web (<br>service di<br>firma/timestamp on<br>demand | ٥               |

| Nome campo nella pagina | Descrizione                                                                               |
|-------------------------|-------------------------------------------------------------------------------------------|
| Azienda                 | Menu a tendina per selezionare l'Azienda associata all'utente                             |
| Tipologia documentale   | Menu a tendina per selezionare la tipologia documentale associata all'Azienda selezionata |

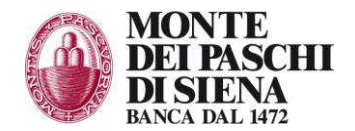

| Visualizza distinta di caricamento | Cliccando sulla lente d'ingrandimento sarà possibile scaricare il file "distinta.xsd" contenente le specifiche per la definizione della "distinta.xml" da |
|------------------------------------|----------------------------------------------------------------------------------------------------|
|                                    | introdurre nel file zip di caricamento massivo                                                                                                    |

#### Di seguito un esempio di Struttura file distinta.xsd

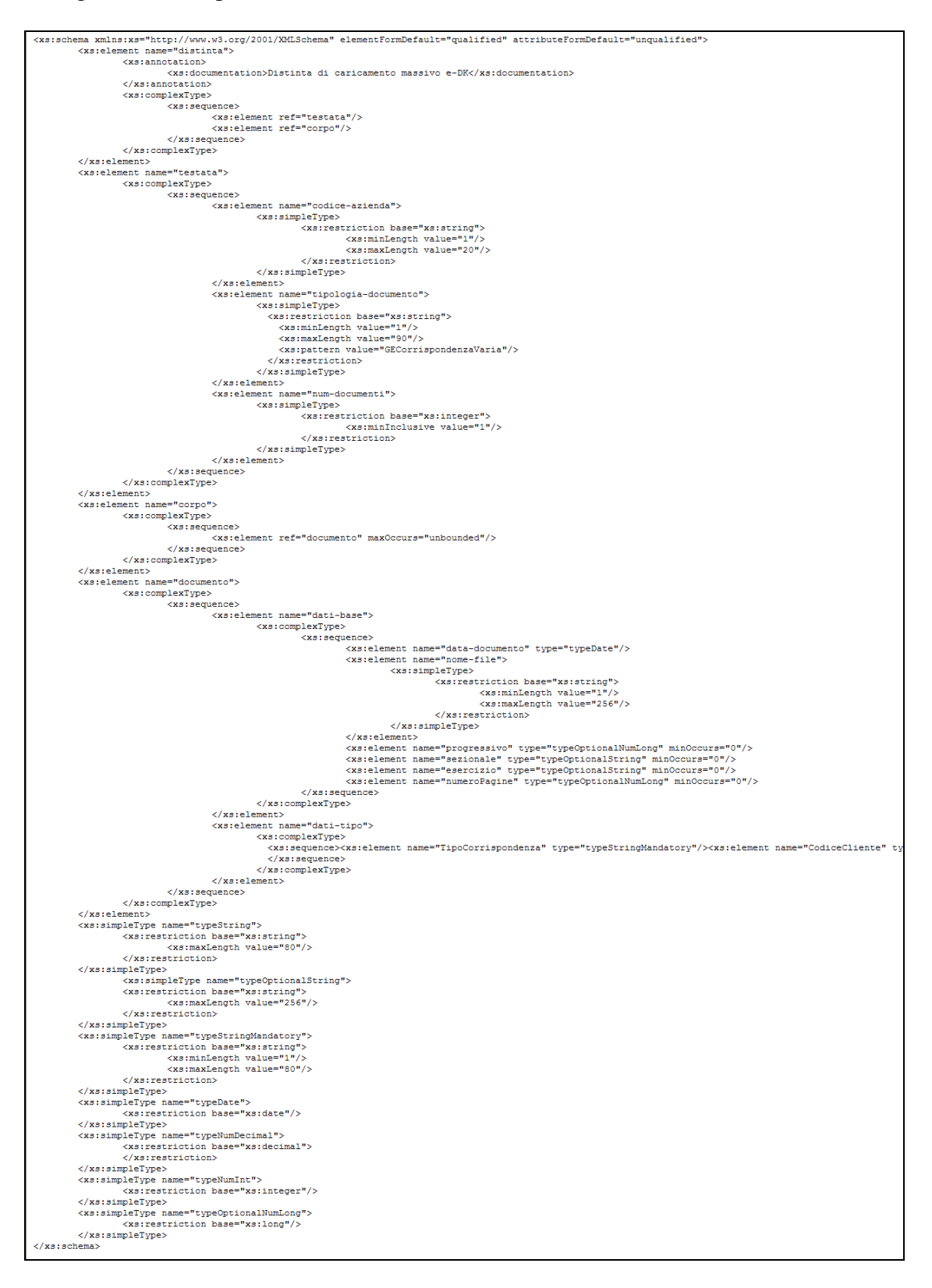